## ALANYA ALAADDİN KEYKUBAT ÜNİVERSİTESİ E-POSTA, EDUROAM, OFFİCE 365 VE KAMPÜS KART PLATFORMU İLK PAROLA OLUŞTURMA KILAVUZU

Üniversitemiz öğrencilerinin kullanacağı ücretsiz kablosuz internet (eduroam), e-posta, Office 365 programı ve Kampüs Kart Platformu için kullanılması gereken tek ve ortak parolanın ilk defa belirlenmesi işlemlerinin adımları aşağıda açıklanmıştır.

- 1. <u>https://paroladegistirme.alanya.edu.tr/</u> adresine giriş yapılır.
- 2. Açılan sayfada "Parolamı Bilmiyorum Oluşturmak İstiyorum" tıklanır.

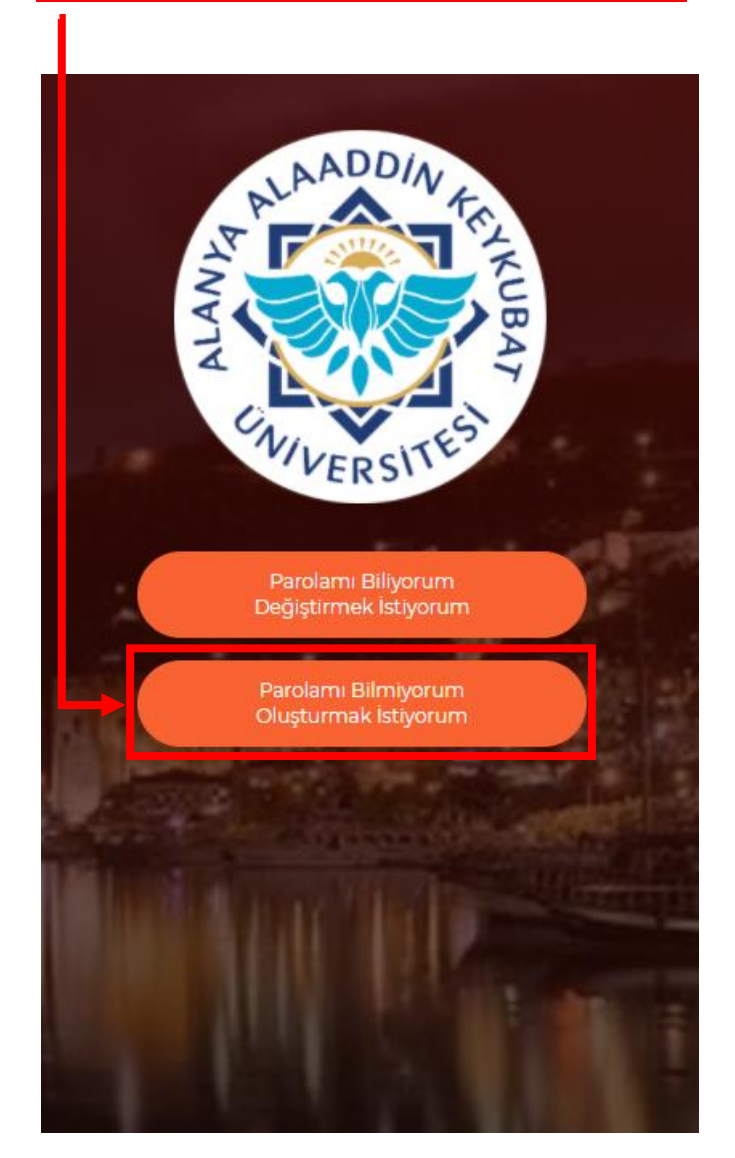

3. Açılan sayfada Üniversitemiz tarafından adınıza oluşturulan e-posta adresinizi ve Öğrenci Bilgi Sisteminde (OBS) kayıtlı olan GSM numaranızı başında "0" olmadan aşağıdaki örnekte olduğu gibi yazınız.

e-posta adresiniz : <u>öğrencinumarası@ogr.alanya.edu.tr</u>

Bilgileri girdikten sonra <u>"Ben Robot Değilim Kutucuğunu"</u> işaretleyiniz ve <u>"Doğrulama Kodu Gönder"</u> tıklayınız.

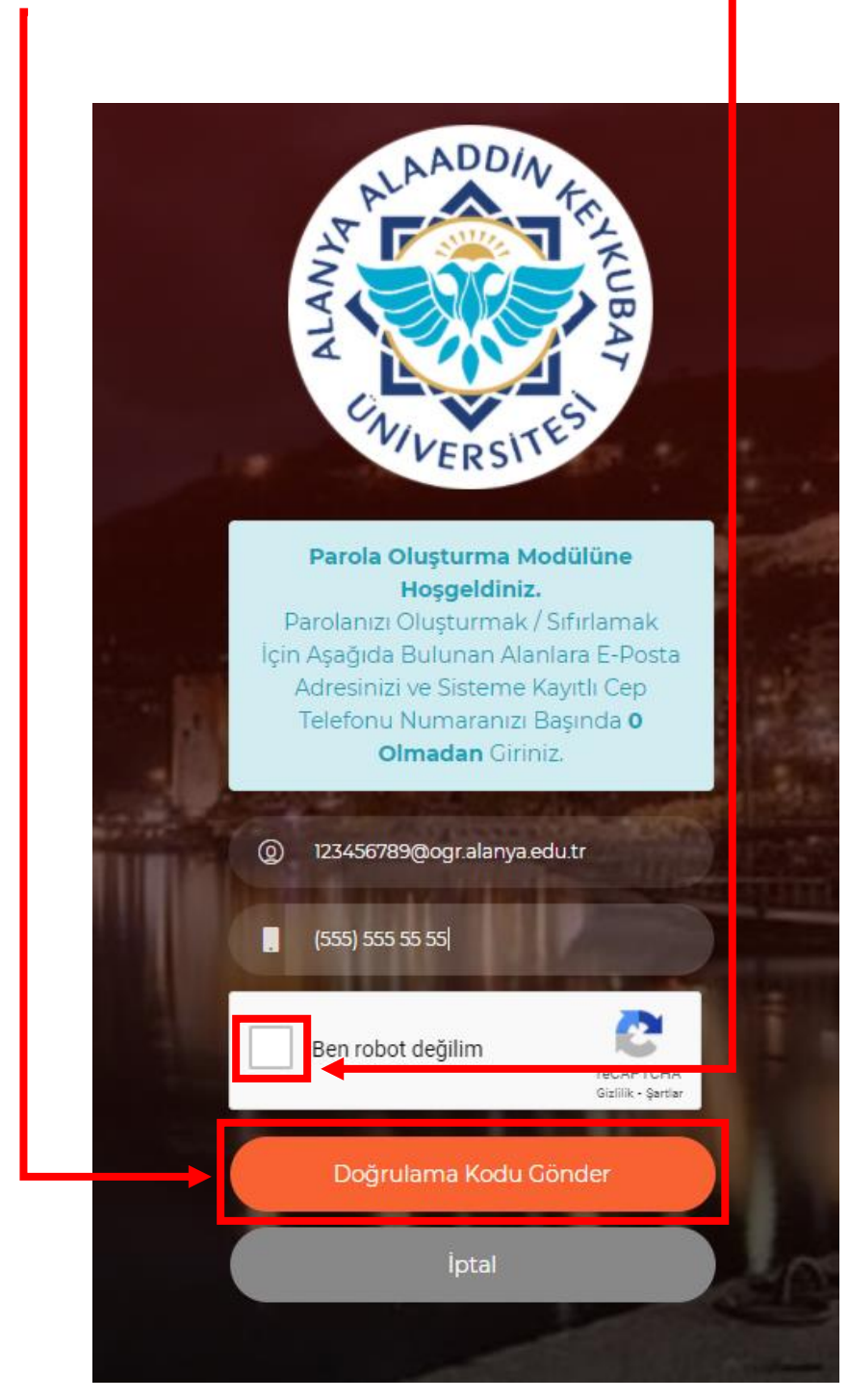

4. Açılan sayfada OBS'de kayıtlı olan GSM numaranıza SMS olarak gelen doğrulama kodunu giriniz ve <u>"Parolamı Oluştur"</u> tıklayınız.

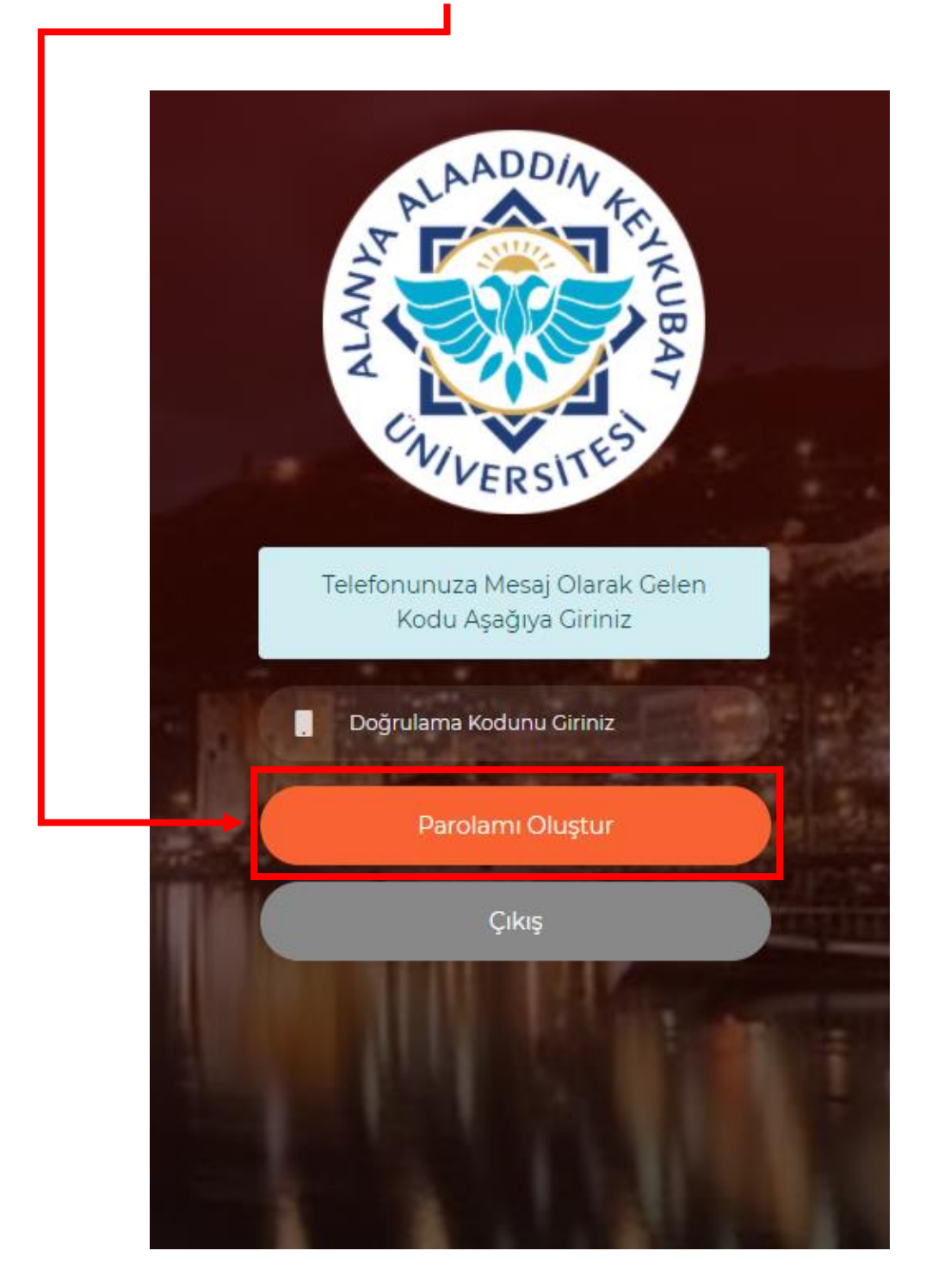

5. Açılan sayfada belirtilen kriterlere göre kullanmak istediğiniz parolayı ilgili alanlara yazınız ve <u>"Parolamı Belirle"</u> tıklayınız.

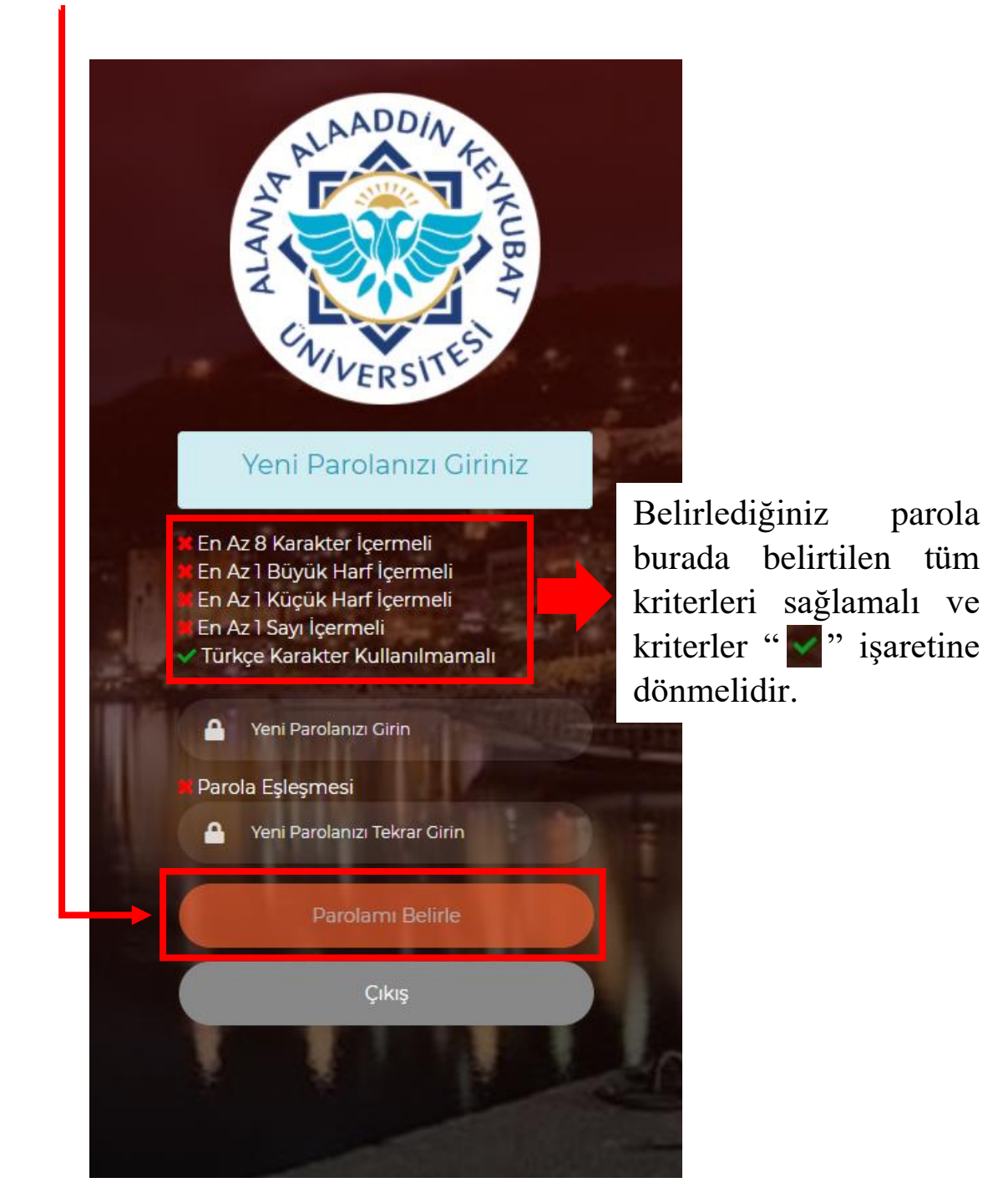

6. Belirlediğiniz tek ve ortak parola ile ilgili sistemlere giriş yapabilirsiniz.